## WI-FI MODUL SPECIFIKÁCIÓ ÉS MŰKÖDÉSI ÚTMUTATÓ

- Minimális okostelefon specifikációk: Android 5.0 vagy újabb verzió iOS 9.0 vagy újabb verzió
- 2. Wi-Fi modul alapvető paraméterei:

| Paraméterek               | Részletek                                                                                       |
|---------------------------|-------------------------------------------------------------------------------------------------|
| Hálózati frekvencia       | 2.400 - 2.4835 GHz                                                                              |
| WLAN szabványok           | IEEE 802.11 b/g/n<br>(1-14 csatorna, EU/AU esetén 1-13 csatorna, US/CA esetén<br>1-11 csatorna) |
| Protokoll támogatás       | IPv4/TCP/UDP/HTTPS/TLS/DNS                                                                      |
| Biztonsági támogatás      | WEP/WPA/WPA2/AES128                                                                             |
| Hálózati típus támogatás  | STA/AP/STA+AP                                                                                   |
| Maximális RF teljesítmény | 18.5 dbm                                                                                        |
| Bluetooth frekvencia      | 2.402 - 2.480 GHz                                                                               |
| Bluetooth RF teljesítmény | 9 dbm                                                                                           |

3. Működési útmutató: Kérjük, használja az alábbi egyszerű útmutatót referenciaként.

| Lépések                                                                       | pések Műveletek                             |      | Alkalmazás újratelepítése             |  |      |
|-------------------------------------------------------------------------------|---------------------------------------------|------|---------------------------------------|--|------|
| 1. lépés                                                                      | 1. lépés Alkalmazás letöltése és telepítése |      | 1. lépés Alkalmazás letöltése és Iger |  | lgen |
| 2. lépésAlkalmazás aktiválása3. lépésFiók regisztrációja4. lépésBejelentkezés |                                             | lgen | lgen                                  |  |      |
|                                                                               |                                             | lgen | Nem                                   |  |      |
|                                                                               |                                             | lgen | lgen                                  |  |      |
| 5. lépés                                                                      | Eszköz hozzáadása a<br>vezérléshez          | lgen | A regisztrált eszköz<br>megmarad      |  |      |

**Megjegyzés:** Ha korábban már regisztrálta a fiókot és hozzáadta az eszközt, az alkalmazás újratelepítése és bejelentkezés után az eszköz megmarad.

# ALKALMAZÁS LETÖLTÉSE ÉS TELEPÍTÉSE

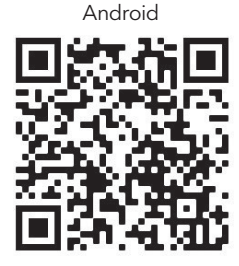

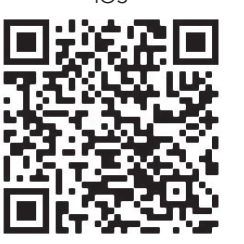

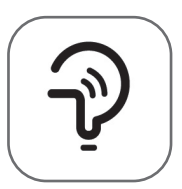

Tesla Smart

#### Android

módszer: olvassa be a QR-kódot egy böngésző szkennerrel, töltse le és telepítse az alkalmazást.
 módszer: nyissa meg a Google "Play Áruházat" okostelefonján, és keresse meg a "Tesla Smart" alkalmazást, töltse le és telepítse az alkalmazást.

#### IOS

 módszer: olvassa be a QR-kódot, és kövesse az utasításokat az "AppStore"-ba való belépéshez, töltse le és telepítse az alkalmazást.

 módszer: Nyissa meg az Apple "AppStore"-t okostelefonján, és keresse meg a "Tesla Smart Things" alkalmazást, töltse le és telepítse az alkalmazást.

**Megjegyzés:** Kérjük, engedélyezze a tárhely/hely/kamera hozzáférést az alkalmazás telepítése során. Ellenkező esetben problémák léphetnek fel a működés során.

## REGISZTRÁCIÓ

- 1. Ha még nincs fiókja, kérjük, kattintson a "Regisztráció" gombra.
- 2. Olvassa el az Adatvédelmi szabályzatot, és koppintson az "Elfogadom" gombra.

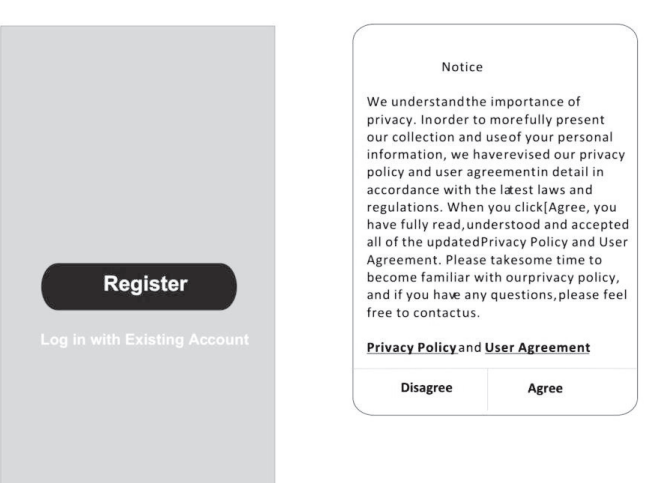

### BEJELENTKEZÉS

- 1. Érintse meg a "Bejelentkezés meglévő fiókkal" gombot.
- 2. Adja meg a regisztrált fiók felhasználónevét és jelszavát.
- 3. Érintse meg a "Bejelentkezés" gombot.

|                        | >                  |
|------------------------|--------------------|
| *****                  | Х                  |
| Obtain verificat       | ion code           |
|                        |                    |
| I Agree User agreement | and Privacy Policy |
|                        |                    |
|                        |                    |
|                        |                    |

| Country Choosed |        |  |  |  |
|-----------------|--------|--|--|--|
| Search          |        |  |  |  |
| А               |        |  |  |  |
| Afghanistan     |        |  |  |  |
| Albania         |        |  |  |  |
| Algeria         |        |  |  |  |
| Angola          |        |  |  |  |
| Argentina       |        |  |  |  |
| Armenia         |        |  |  |  |
| Australia       | ¥<br>Z |  |  |  |

## REGISZTRÁCIÓ

- 1. Adja meg az e-mailben kapott ellenőrző kódot.
- 2. Állítson be egy 6-20 karakter hosszú jelszót, amely tartalmaz betűket és számokat is.
- 3. Érintse meg a "Done" gombot.

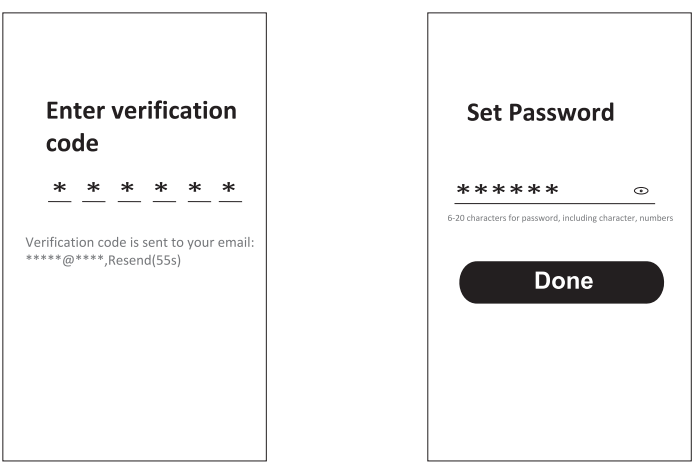

## BEJELENTKEZÉS

- 1. Érintse meg a "Bejelentkezés meglévő fiókkal" gombot.
- 2. Adja meg a regisztrált fiók felhasználónevét és jelszavát.
- 3. Érintse meg a "Bejelentkezés" gombot.

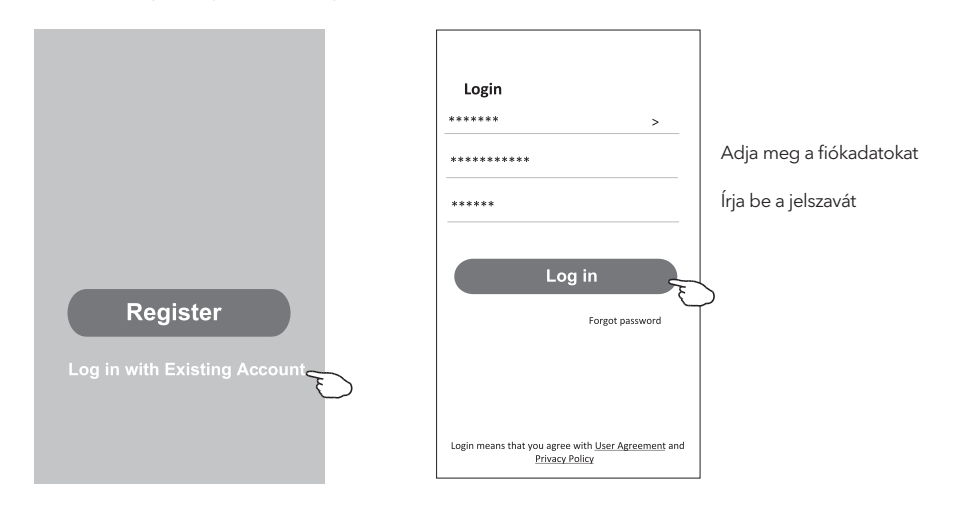

#### Elfelejtett jelszó

#### Ha elfelejtette a jelszavát, vagy új jelszót szeretne beállítani, kövesse az alábbi lépéseket:

- 1. Érintse meg az "Forgot Password" gombot.
- 2. Adja meg a fiók felhasználónevét (e-mail címét), majd érintse meg az "Obtain verification code" gombot.

<

**Enter verification** 

- 3. Adja meg az e-mailben kapott ellenőrző kódot.
- 4. Állítson be egy új jelszót, majd érintse meg a "Done" gombot.

|                 |                 |           |             |            | code     |           |            |           |  |  |
|-----------------|-----------------|-----------|-------------|------------|----------|-----------|------------|-----------|--|--|
| Login           | Forgot passw    | ord       | *           | *          | *        | *         | *          | *         |  |  |
| ****** >        | *****           | >         | Verificat   | ion co     | ode is   | sent t    | o your     | email     |  |  |
| Email address   | *****           | x         | ******      | ****       | Reser    | nd(55s    | )          |           |  |  |
| Password        |                 |           | ←           |            |          |           |            |           |  |  |
| Log in          | Obtain verifica | tion code | Se          | t P        | ass      | wo        | rd         |           |  |  |
| Forgot password |                 |           | **          | **         | **       |           |            | •         |  |  |
|                 |                 |           | 6-20 charac | ters for p | assword, | including | ç characte | r, number |  |  |
|                 |                 |           |             |            | Do       |           |            |           |  |  |

#### HUN

#### AP MÓD

- 1. Kapcsolja be a beltéri egységet.
- 2. Kattintson a "+" jelre a kezdőképernyő jobb felső sarkában.
- 3. Válassza a "Large Home Appliances" lehetőséget.
- 4. Érintse meg a "Air conditioner (Wi-Fi)" logót.
- 5. Csatlakozzon a Wi-Fi hálózathoz.
- 6. Kövesse a képernyőn megjelenő utasításokat a Wi-Fi modul visszaállításához:
  Az F sorozatú modem visszaállítása a "HEALTH" gomb 8-szori megnyomásával történik a távirányítón, 10 másodpercen belül.
  A Q & M sorozatú modem visszaállítása a "[Cooling] és a [+] gombok egyidejű

- A Q & M sorozatu modem visszaallitasa a [Cooling] es a [+] gombok egyideju megnyomásával történik 3 másodpercig. Egy hangjelzés jelzi, hogy a modem sikeresen visszaállt. Jelölje be a "Confirm the device is reset" opciót, majd érintse meg a "Next" gombot.

- A jobb felső sarokban változtassa meg a csatlakozási módot "AP mode"-ra, majd érintse meg a "Next" gombot.
- Adja meg a Wi-Fi jelszavát, amelyhez az okostelefonja csatlakozik, majd érintse meg a "Next" gombot.
- 9. Kövesse az utasításokat, és csatlakozzon az AC hotspotjához "SmartLifeXXXX".
- 10. Valós időben láthatja a csatlakozási folyamat százalékos arányát.

| · · ·                                                           | Add Manually Auto Scan 🕀                                                                                                    | Cancel                                                                                                    | Cancel EZ Mode ⇒                                                                                                    | Cancel AP Mode ==                                                                                                    |
|-----------------------------------------------------------------|----------------------------------------------------------------------------------------------------|----------------------------------------------------------------------------------------------------|----------------------------------------------------------------------------------------------------|----------------------------------------------------------------------------------------------------|
| Electrical<br>Lighting<br>Sensors                               | Air Conditioning                                                                                                    | Select 2.4 GHz Wi-Fi<br>Network and enter password.<br>If your VAF is 50tt-plases set it to be<br>2.4GHz. Common router setting method | Reset the device first.<br>Power on the device and confirm that the<br>indicator is binking rapidly.<br>Note: please complete the network<br>distribution within 3 minutes after execting | Reset the de<br>Please power on<br>the indicate of the and course on<br>Note please contracts on network,<br>distribution within "aminuces after resenting |
| Large<br>Home Ap<br>Small<br>Home Ap                            | Air<br>Conditioner<br>(NEI-67)<br>(NEI-67)                                                                                                    | * 0.0. 500<br>• 101 5000 • * * •                                                                                                    | the device.                                                                                                    | the device                                                                                                    |
| Kitchen<br>Appliances<br>Exercise &<br>Health                   | Refrigerator                                                                                                    | <b>?</b> ⇒                                                                                                    | Perform net pairing as prompted. >                                                                                                    | Perform net pairing as prompted                                                                                                    |
| Security &<br>Video Sut<br>Gateway<br>Control                   | Water Heater                                                                                                    | A •                                                                                                    | - Confirm the indicator is blinking                                                                                                    |                                                                                                    |
| Entertainm<br>ent<br>Industry &                                 | (BLE+Wr-Fr)<br>Gas Water Solar water beater<br>(Wr-Fr) (BLE+Wr-Fr)                                                                                                    |                                                                                                    | rapidly.                                                                                                    | Confirm the indicator is blinking                                                                                                    |
| Agriculture                                                     |                                                                                                    |                                                                                                    |                                                                                                    |                                                                                                    |
| Cancel                                                          |                                                                                                    | Cancel                                                                                                    | Cancel                                                                                                    | Done                                                                                                    |
| Conner                                                          |                                                                                                    |                                                                                                    |                                                                                                    |                                                                                                    |
| 1. Please<br>shown be                                           | ct your mobile phone to<br>vice's hotspot<br>connect your phone to the hotspot<br>dow                                                                                        | Adding device<br>Ensure that the device is powered on.                                                                                 | Adding device<br>Ensure that the Wi-Fi signal is good.                                                                                                    | Added successfully                                                                                                    |
| 1. Please<br>shown be                                           | ct your mobile phone to<br>vice's hotspot<br>tore<br>wiLAN<br>will be to the hotspot<br>will be to the hotspot<br>will be to the hotspot<br>mark (16 X000 * 10)<br>"has been | Adding device<br>Ensure that the device is powered on:                                                                                 | Adding device<br>Ensure that the WiFit signal is good.                                                                                                    | Added successfully                                                                                                    |
| 1. Please<br>shown he<br>> Sn<br>> Sn<br>= 2. Return<br>devices | ct your mobile phone to<br>vice's hotspot<br>commet your phone to the hotspot<br>mar Life XOOX                                                                               | Adding device<br>Ensure that the device is powered on:                                                                                 | Adding device<br>Ensure that the WiFit signal is good.                                                                                                    | Added successfully                                                                                                    |

# LÉGKONDICIONÁLÓ VEZÉRLÉSE

Az eszköz vezérlőképernyője automatikusan megjelenik az eszköz hozzáadása után. Az eszköz vezérlőképernyője manuálisan is megjeleníthető az eszköz nevére kattintva a kezdőképernyőn.

|             |                 | ٨                    |             | œ         |                   |  |  |
|-------------|-----------------|----------------------|-------------|-----------|-------------------|--|--|
|             |                 | — Tes                | sla AC      |           |                   |  |  |
|             |                 | Tes                  | sla Air6    |           |                   |  |  |
|             |                 | Tes                  | ila Air3    |           |                   |  |  |
|             |                 |                      |             |           |                   |  |  |
|             |                 |                      |             |           |                   |  |  |
|             |                 |                      |             |           |                   |  |  |
|             |                 |                      | à           | A.        |                   |  |  |
|             |                 | La                   | ių:<br>Saur | 2         |                   |  |  |
| ÷           | Tesla AC        | 2                    |             | ÷         | Tesia AC          |  |  |
|             | Room temp: 23°C |                      |             |           | Room temp: 20°C   |  |  |
|             | 26              |                      |             |           | 26                |  |  |
|             |                 |                      |             |           |                   |  |  |
| Sald        | Low DO Saing    | Schedule             |             | Hot       | Auto UD Seing Sch |  |  |
|             | Temp            |                      |             |           | Temp              |  |  |
| C<br>Steep: | OFF             | <b>\$</b><br>unction |             | C<br>Siep | OFF intern        |  |  |
|             |                 |                      |             |           |                   |  |  |